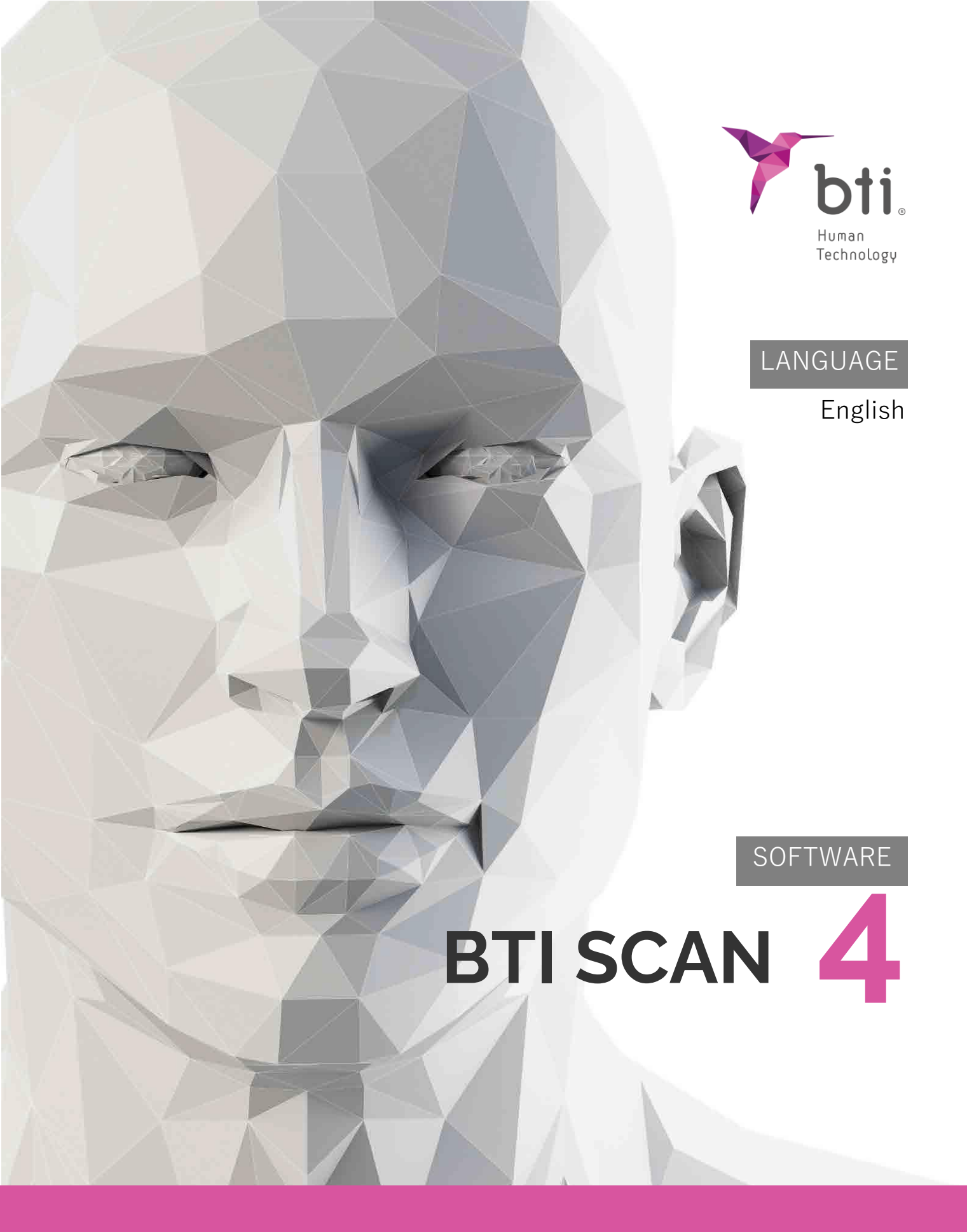

Planning for dental implantology

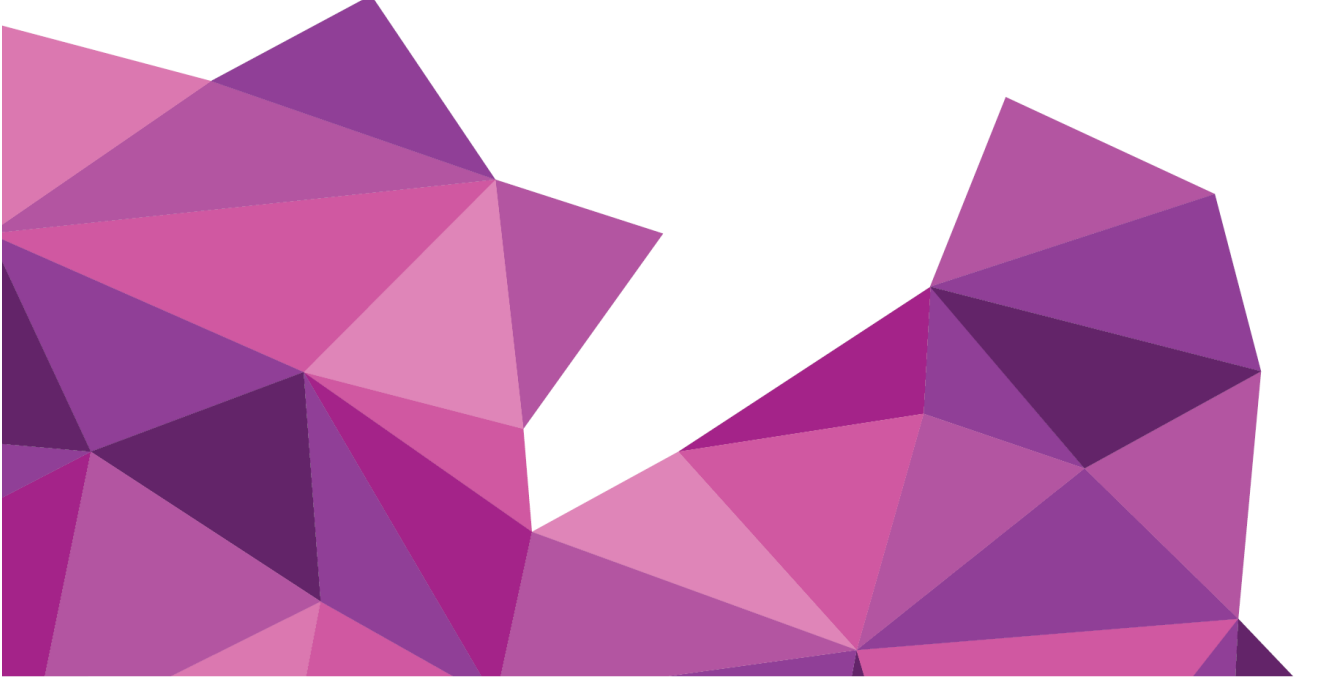

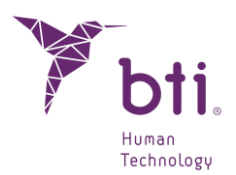

| 1    | INTRODUCTIONiERROR! MARCADOR NO DEFINIDO.                               |
|------|-------------------------------------------------------------------------|
| 2    | MINIMUM SYSTEM REQUIREMENTS TO INSTALL BTI SCAN 44                      |
| 2.1  | Minimum System Requirements for BTI Scan 4¡Error! Marcador no definido. |
| 2.2  | Compatibility jError! Marcador no definido.                             |
| 3    | GENERAL INFORMATION                                                     |
| 4    | CONTRAINDICATIONS AND ADVERSE EFFECTS; ERROR! MARCADOR NO DEFINIDO.     |
| 5    | INSTALLING THE PROGRAM – MANAGING USERS                                 |
| 5.1  | Installing the program7                                                 |
| 5.2  | LICENSE ACTIVATION 15                                                   |
| 5.3  | Running the program for the first time                                  |
| 6    | USER LICENSE CONTRACT FOR BTI SCAN 4 22                                 |
| 6.1  | User license                                                            |
| 6.2  | Limitations22                                                           |
| 6.3  | Limited Warranty 22                                                     |
| 6.4  | Warranty waiver                                                         |
| 6.5  | Limitations of Liability                                                |
| 6.6  | Personal data protection                                                |
| 6.7  | Remote Assistance License Concession and Data Use Consent 24            |
| 6.8  | Contribution of Third Party Software                                    |
| 6.9  | Software/additional services                                            |
| 6.10 | Conclusions                                                             |
| 6.11 | Сору                                                                    |

/ľ\

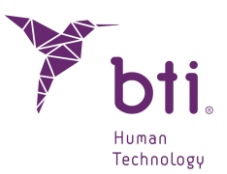

## 1 MINIMUM SYSTEM REQUIREMENTS TO INSTALL BTI SCAN 4

| Operating system                             |                                                                                |
|----------------------------------------------|--------------------------------------------------------------------------------|
| Client (Network installation)/Single station | Windows 10 Professional x64 (64 bits)<br>Windows 11 Professional x64 (64 bits) |
| Server (Network installation)                | Windows 2012 R2 standard server x64 (64 bits)                                  |

Data processing and pre-surgical dental planning from the server is not recommended. The server must only be used to act as a server as such and for the storage of studies in a networked installation. Data integrity could be compromised.

| CPU                                                                                                    |                                                                                                    |
|----------------------------------------------------------------------------------------------------|----------------------------------------------------------------------------------------------------|
| Minimum                                                                                                  | Intel Core i5                                                                                                    |
| Recommended                                                                                              | Intel Core i7 or higher                                                                                                    |
| RAM                                                                                                    |                                                                                                    |
| Minimum                                                                                                  | 8 GB                                                                                                    |
| Recommended                                                                                              | 16 GB                                                                                                    |
| Graphics card                                                                                            |                                                                                                    |
| Minimum                                                                                                  | Dedicated graphics card, not integrated in the motherboard, compatible with OpenGL.                                                                                                    |
| Recommended                                                                                              | Nvidia or better with support for OpenGL 2.0.                                                                                                    |
| Screen<br>The following are requiremen<br>as Server (and is only going to<br>not recommended for plannin | ts for computers on which the study plan is to be made. For hardware that is going to act<br>o be used to host studies) any type of monitor is sufficient, since the use of the server is<br>g.                          |
| Minimum                                                                                                  | 22-inch monitor with a minimum resolution of 1440x900 with 16-bit colour depth.                                                                                                    |
| Recommended                                                                                              | 24-inch monitor with a 1920x1200 resolution as BTI Scan® 4 is a diagnostic tool, the larger the monitor, the better the visualisation and bandling of the application                                                    |
|                                                                                                    |                                                                                                    |
| USB                                                                                                    |                                                                                                    |
| USB                                                                                                    |                                                                                                    |
| USB<br>Mouse                                                                                             | Mouse with a central wheel button.                                                                                                    |
| USB<br>Mouse<br>Text                                                                                     | Mouse with a central wheel button.<br>Text size 100% or 125% if these parameters are exceeded, the texts will become unreadable.                                                                                         |
| USB<br>Mouse<br>Text<br>Network connection                                                               | Mouse with a central wheel button.<br>Text size 100% or 125% if these parameters are exceeded, the texts will<br>become unreadable.<br>1GB Ethernet network cable, not Wi-Fi.                                            |
| USB<br>Mouse<br>Text<br>Network connection<br>Hard Drive                                                 | Mouse with a central wheel button.<br>Text size 100% or 125% if these parameters are exceeded, the texts will<br>become unreadable.<br>1GB Ethernet network cable, not Wi-Fi.<br>A SSD Solid State Drive is recommended. |

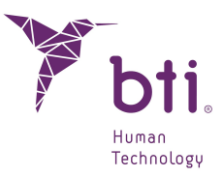

## 2 **GENERAL INFORMATION**

Throughout this manual the following symbols are used, which have the following meanings:

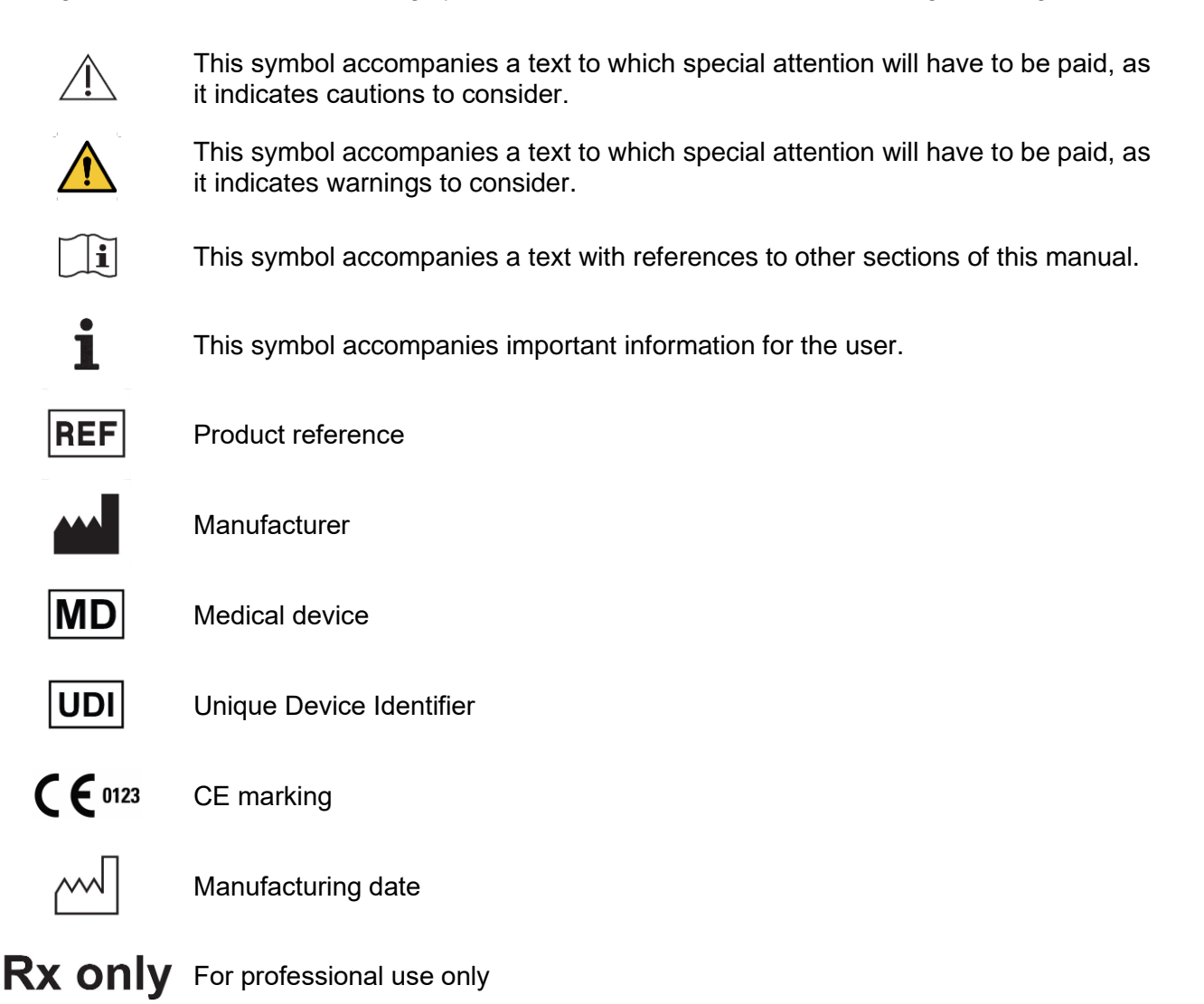

Some anti-virus software may be configured so they can identify the bootable installation files of BTI SCAN 4 harmful to the system. Please ignore this warning and continue with the installation.

The database management system used by BTI SCAN 4 (Postgre SQL) can cause connection problems if an antivirus and/or firewall blocks communication.

The program BTI SCAN 4 is protected by a hardware and software SENTINEL/HASP protection system. This means that, to run BTI Scan® 4, the virtual license provided by BTI must be present on the PC (in single-station installations) or in the PC that is acting as a server (in network installations).

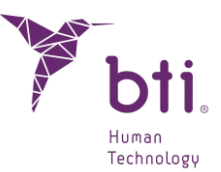

The program can be used concurrently by as many users on the network as licenses have been acquired.

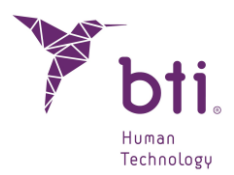

## **3 INSTALLING THE PROGRAM – MANAGING USERS**

## 3.1 INSTALLING THE PROGRAM

Manually run the BTI Scan 4 installer by double clicking.

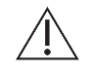

Do not install BTI SCAN 4 on a public network. Otherwise, a security breach may occur, and the program might not work properly.

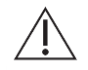

If you have any problems or cannot install BTI SCAN 4, please contact the BTI Technical Service Team.

Before starting installation of BTI SCAN 4 we recommend you close any documents or applications open on the system. Otherwise, the installation may not be carried out correctly.

Follow these steps:

1) Click on Next on the welcome screen.

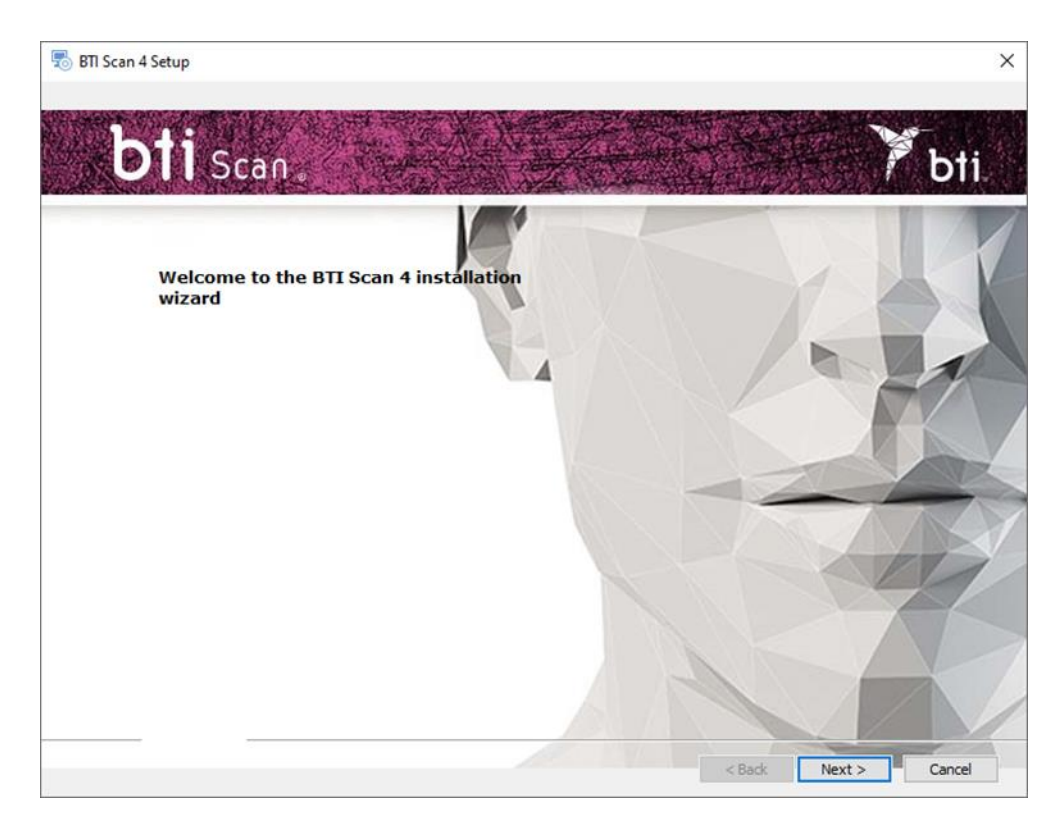

2) Accept the licence agreement terms and click on Next.

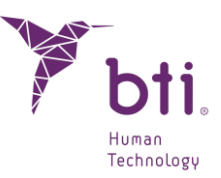

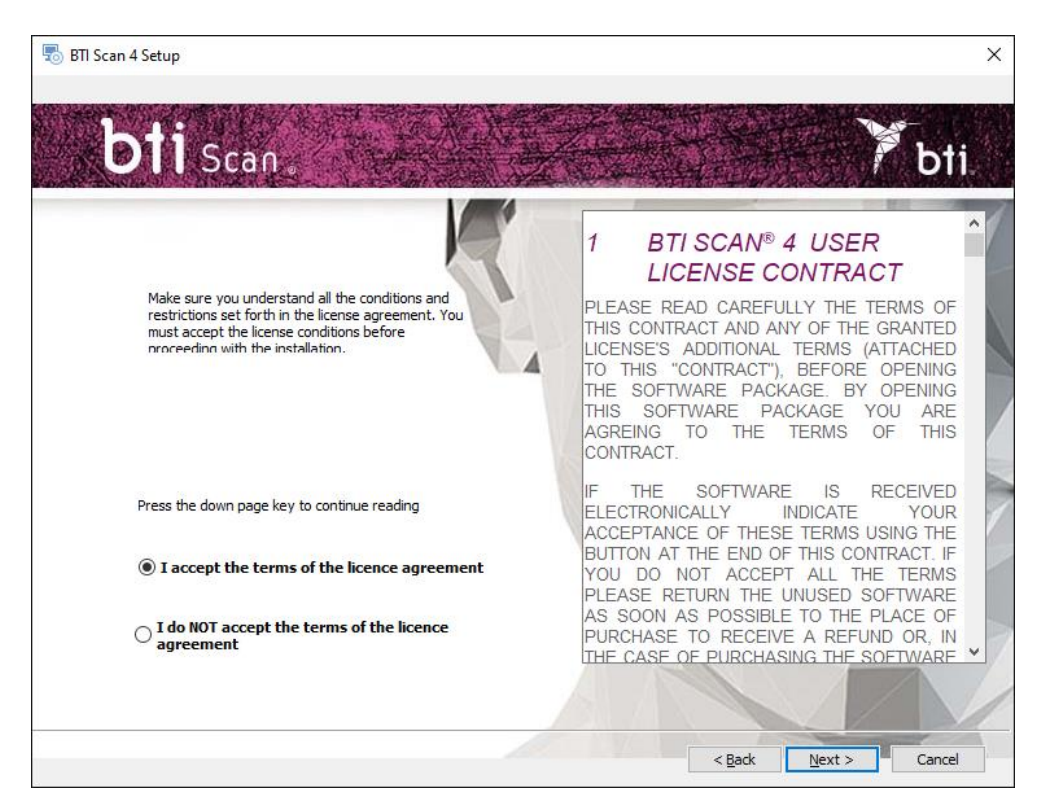

3) Select the installation route and click on Next.

| 5 BTI Scan 4 Setup                                     | - |        | 2 |
|--------------------------------------------------------|---|--------|---|
| bti scan                                               | Y | bti    |   |
| Select an installation folder.                         |   |        | 1 |
| This is the folder where BTI Scan 4 will be installed. |   |        |   |
| Product route: Browse                                  | 6 | 1      |   |
| C:\Program Files (x86)\BTI\BTISCANIV                   |   | A      |   |
|                                                        | 7 |        |   |
|                                                        | Z | 9      | 2 |
|                                                        |   |        | 7 |
| < Back Next                                            |   | Cancel |   |

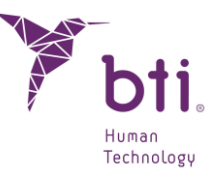

Choose between a single user (see Section 5.1.1) or network installation (see Section 5.1.2; Error! No se encuentra el origen de la referencia.). After this, it will be necessary to a ctivate the license (Section 5.3).

| 🐻 Setup BTI Scan 4              |   |                | ×      |
|---------------------------------|---|----------------|--------|
| bti Scan                        |   |                | ₹bti.  |
| Select the type of installation | K |                | K      |
| Single user                     |   |                | · FA   |
| Network                         |   | -2             |        |
|                                 |   | 1P             | R      |
|                                 |   | < Back         | Carcel |
|                                 |   | < <u>B</u> ack | Cancel |

## 3.1.1 SINGLE-STATION INSTALLATION

Select the single-station installation if you are going to install the application on one computer only:

1) Select the single-station option and install.

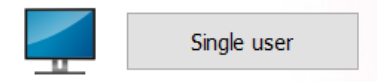

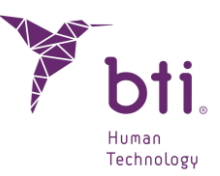

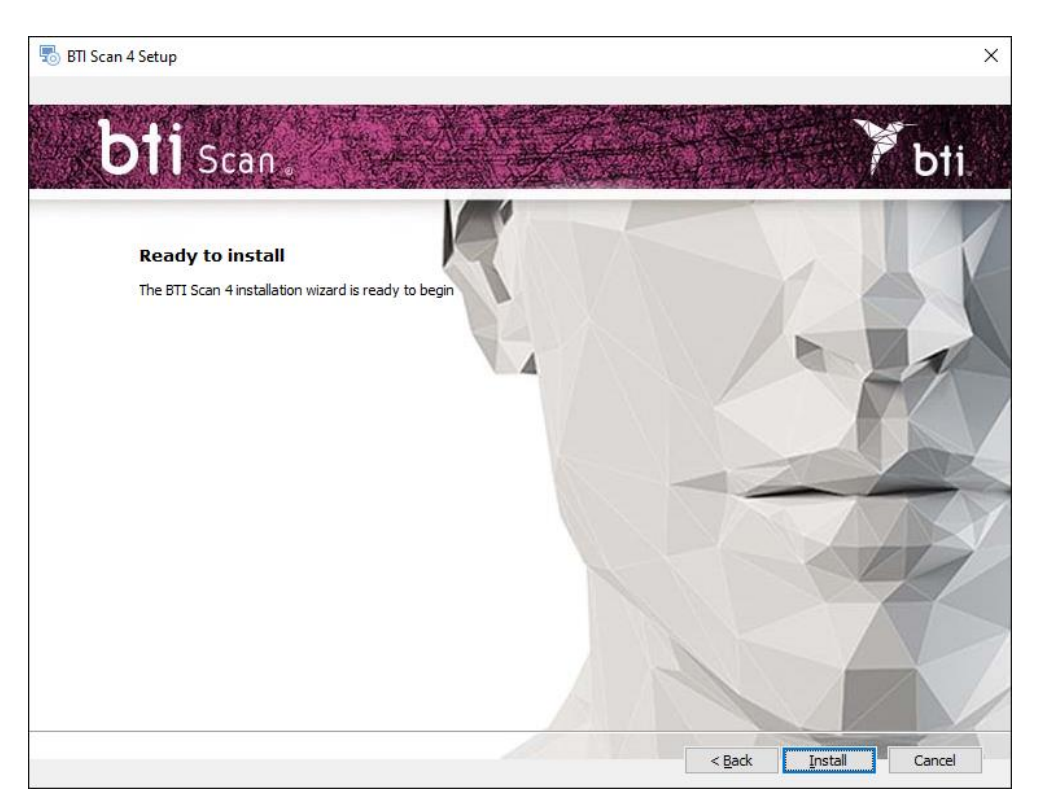

2) Press Finish to finish the installation.

| 👼 BTI Scan 4 Setup                                 | × |
|----------------------------------------------------|---|
| Installing BTI Scan 4                              |   |
| Press the "Finish" tab to finish the installation. |   |
| < Back Einish Cancel                               |   |

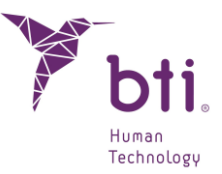

### 3.1.2 NETWORK INSTALLATION

Choose network installation when you are going to install the application on several computers. One of them will act as a server (storing the database) and the other computers are its clients:

1) Select the option Network.

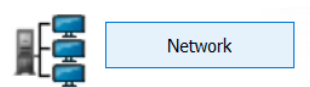

2) Choose between the two types of installation: Client or Server.

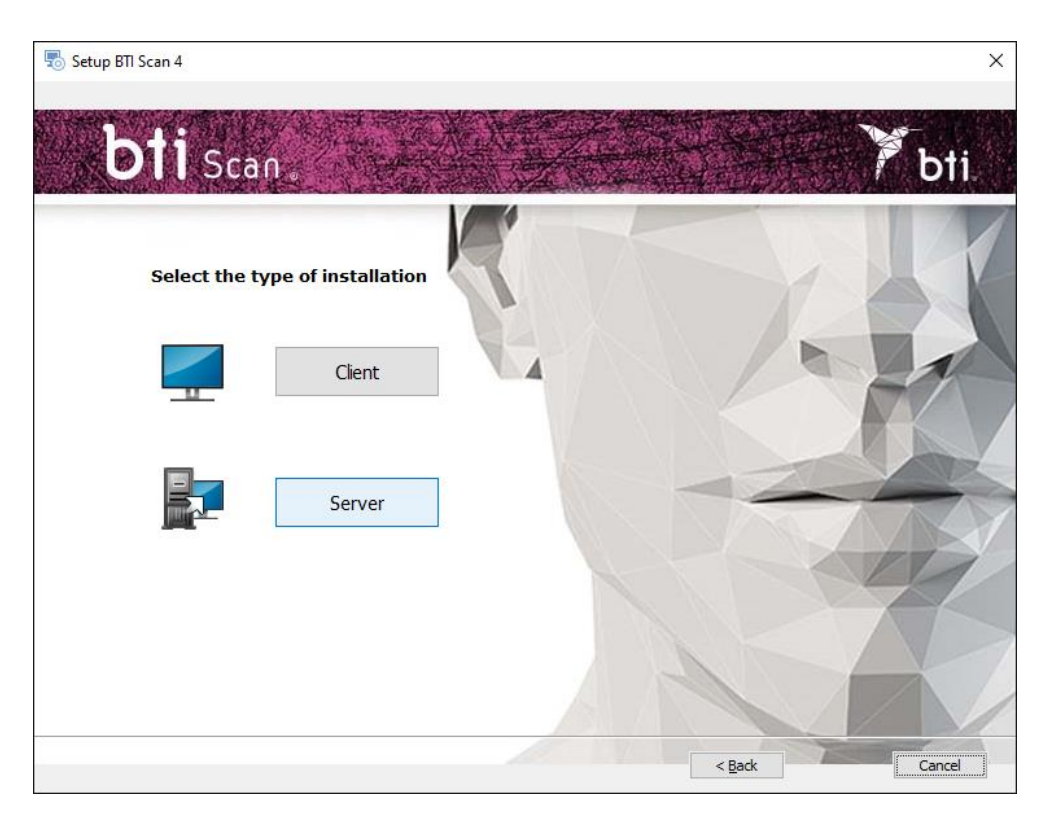

Install BTI SCAN 4 in:

First on the computer that will be the Server.

Then on the Client computers.

We recommend always processing data from the client PCs that are equipped for this purpose. Leave the server for storing the studies and the database.

#### Server/client installation

i

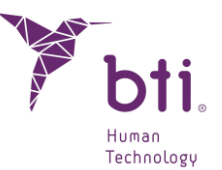

Select the option Server to indicate to the application that this is the computer that will store the study and the database:

Select the option Client to install the application in a computer other than the server:

1) Select the option desired and click on Next:

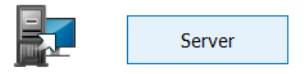

 Server: The installation program automatically detects and assigns the TCP/IP address and the port number of the computer, although this data can be changed if necessary. Check that the information is correct and click on Next.

Ensure that it is being installed on a Windows 2012 R2 Server x64 or higher. Previous versions have not been verified.

- By default, the port number is 5432. If the program detects that this port is occupied by another application it will select a port that is free.
- Note the TCP/IP address and PORT NUMBER as they will be requested when you install the client.

The TCP/IP address must be fixed, otherwise the program will not work and it will not be possible to connect with the database.

The firewall and antivirus must be configured to exclude the port number assigned (in the following figure, 5432) from the list of supervised ports. Otherwise, access to the database may be blocked.

- **1** If you have any doubts as to how to configure the firewall rules, consult the network administrator or the IT support service.
- To determine the TCP/IP address see Section **¡Error! No se encuentra el origen de la r** eferencia.
- To ensure connection with the server, password protected sharing must be switched off. The option is available in the 'Network and Sharing Center' by accessing the 'Advanced Sharing' settings.
- If during the installation of BTI SCAN 4 an antivirus and/or firewall warns that POSTGRE SQL requests access, authorise it and continue the installation.

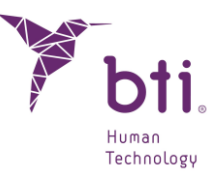

If during the installation of BTI SCAN 4 an antivirus and/or firewall warns that SENTINEL/HASP requests access, authorise it and continue the installation.

| Network and Sharing Centre |                                                                       |                                               |         | -                    | ) |
|----------------------------|-----------------------------------------------------------------------|-----------------------------------------------|---------|----------------------|---|
| → 👻 🛧 💺 > Control P        | anel > Network and Internet > Network and S                           | haring Centre 🗸 🗸                             | ō       | Search Control Panel | ۶ |
| Control Panel Home         | View your basic network informat                                      | tion and set up connections                   |         |                      |   |
| Change adapter settings    | View your active networks                                             |                                               |         |                      |   |
| change advanced sharing    | factory01.bti-implant.es                                              | Access type: Inte                             | ernet   |                      |   |
| Media streaming options    | Private network                                                       | Connections: W Eth                            | ernet   |                      |   |
|                            | Change your networking settings                                       |                                               |         |                      |   |
|                            | Set up a new connection or netwo<br>Set up a broadband, dial-up or VP | ork<br>'N connection, or set up a router or a | ccess p | pint.                |   |
|                            | Troubleshoot problems<br>Diagnose and repair network prob             | olems or get troubleshooting informa          | ition.  |                      |   |
|                            |                                                                       |                                               |         |                      |   |
|                            |                                                                       |                                               |         |                      |   |
|                            |                                                                       |                                               |         |                      |   |
|                            |                                                                       |                                               |         |                      |   |
| See also                   |                                                                       |                                               |         |                      |   |
|                            |                                                                       |                                               |         |                      |   |
| nternet Options            |                                                                       |                                               |         |                      |   |

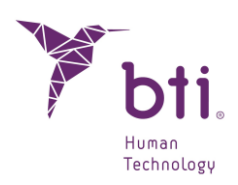

| · · · • | Network and Sharing Centre > Advanced sharing settings Search Control Panel                                                                                                    |
|---------|----------------------------------------------------------------------------------------------------|
|         | Change sharing options for different network profiles                                                                                                    |
|         | Windows creates a separate network profile for each network you use. You can choose specific options for<br>each profile.                                                                                                    |
|         | Private                                                                                                    |
|         | Guest or Public                                                                                                    |
|         | All Networks                                                                                                    |
|         | Public folder sharing                                                                                                    |
|         | When Public folder sharing is on, people on the network, including homegroup members, can<br>access files in the Public folders.                                                                                                    |
|         | Turn on sharing so that anyone with network access can read and write files in the Public folders                                                                                                    |
|         | <ul> <li>Turn off Public folder sharing (people logged on to this computer can still access these<br/>folders)</li> </ul>                                                                                                    |
|         | Media streaming                                                                                                    |
|         | When media streaming is on, people and devices on the network can access pictures, music and<br>videos on this computer. This computer can also find media on the network.                                                                                                    |
|         | Choose media streaming options                                                                                                    |
|         | File sharing connections                                                                                                    |
|         | Windows uses 128-bit encryption to help protect file sharing connections. Some devices don't<br>support 128-bit encryption and must use 40- or 56-bit encryption.                                                                                                    |
|         | <ul> <li>Use 128-bit encryption to help protect file sharing connections (recommended)</li> <li>Enable file sharing for devices that use 40- or 56-bit encryption</li> </ul>                                                                                                  |
|         | Password-protected sharing                                                                                                    |
|         | When password-protected sharing is on, only people who have a user account and password on<br>this computer can access shared files, printers attached to this computer and the Public folders. To<br>give other people access, you must turn off password-protected sharing. |
|         | Turn on password-protected sharing Turn off password-protected sharing                                                                                                    |

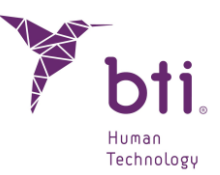

| 🐻 Setu | ир ВП Scan 4                                                                         | ×     |
|--------|--------------------------------------------------------------------------------------|-------|
|        | bti Scan                                                                             | Y bti |
|        | Configuration of the server<br>Store this configuration for future BTI Scan 4 client | SYLK  |
|        | IP 192.168.11.51                                                                     |       |
|        | PORT 5432                                                                            |       |
|        |                                                                                      |       |
|        |                                                                                      |       |
|        |                                                                                      |       |
|        |                                                                                      |       |
|        |                                                                                      |       |
|        |                                                                                      |       |

- Client: Enter the TCP/IP address and the port number used when installing the server and click on Next.
- 2) Continue and click on Finish to complete the installation.

## 3.2 LICENSE ACTIVATION

License activation can be done in two ways, depending on whether the license is to be installed on a computer without internet access or on a computer with internet access where the software has been installed. In any case, if you want to use the software in server/client mode, you must activate the licence on the server only.

## 3.2.1 INSTALLATION ON A COMPUTER WITHOUT INTERNET CONNECTION

Along with the installer, a product key and a RUS executable are included. To activate the license, you must first collect the information from the computer on which the software will be run.

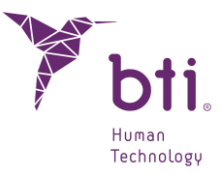

To do this, execute the RUS on the offline computer, select the option for installing a new protection key, and click the "Collect Information" button.

| Collect Status Information       Apply License File       Transfer License                                                                                                  | U RUS                                                                                       |                    |                  | _ | × |
|----------------------------------------------------------------------------------------------------|---------------------------------------------------------------------------------------------|--------------------|------------------|---|---|
| Collect information from this computer to enable:          • Update of existing protection key         • Installation of new protection key                                 | Collect Status Information                                                                  | Apply License File | Transfer License |   |   |
| Collect information from this computer to enable:          • Update of existing protection key         • Installation of new protection key                                 |                                                                                             |                    |                  |   |   |
| Collect information from this computer to enable:          • Update of existing protection key         • Installation of new protection key                                 |                                                                                             |                    |                  |   |   |
| Collect information from this computer to enable:          • Update of existing protection key         • Installation of new protection key                                 |                                                                                             |                    |                  |   |   |
| Collect information from this computer to enable:                                                                                                    |                                                                                             |                    |                  |   |   |
| Collect information from this computer to enable:  Culect information from this computer to enable:  Update of existing protection key  Installation of new protection key  |                                                                                             |                    |                  |   |   |
| Collect information from this computer to enable:                                                                                                    |                                                                                             |                    |                  |   |   |
| Collect information from this computer to enable:  Collect information from this computer to enable:  Update of existing protection key  Installation of new protection key |                                                                                             |                    |                  |   |   |
| Collect information from this computer to enable:                                                                                                    |                                                                                             |                    |                  |   |   |
| Collect information from this computer to enable:   Update of existing protection key  Installation of new protection key                                                   |                                                                                             |                    |                  |   |   |
| Collect information from this computer to enable:                                                                                                    |                                                                                             |                    |                  |   |   |
| Collect information from this computer to enable:                                                                                                    |                                                                                             |                    |                  |   |   |
| Collect information from this computer to enable:  Update of existing protection key  Installation of new protection key                                                    |                                                                                             |                    |                  |   |   |
| Collect information from this computer to enable:  Update of existing protection key  Installation of new protection key                                                    |                                                                                             |                    |                  |   |   |
| Collect information from this computer to enable:  Update of existing protection key  Installation of new protection key                                                    |                                                                                             |                    |                  |   |   |
| Collect information from this computer to enable:<br>• Update of existing protection key<br>• Installation of new protection key                                            |                                                                                             |                    |                  |   |   |
| Collect information from this computer to enable:  Update of existing protection key  Installation of new protection key                                                    |                                                                                             |                    |                  |   |   |
| Update of existing protection key     Installation of new protection key                                                                                                    |                                                                                             |                    |                  |   | _ |
| Installation of new protection key                                                                                                    | <ul> <li>Collect information from this of</li> <li>Update of existing protection</li> </ul> | tion kev           |                  |   |   |
|                                                                                                    | <ul> <li>Installation of new protect</li> </ul>                                             | tion key           |                  |   |   |
| Collect Information                                                                                                    | Collect Information                                                                         |                    |                  |   |   |

After this, the c2v file should be saved and sent to a computer with an internet connection.

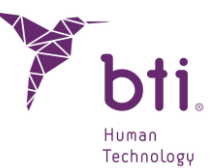

Once the information has been collected, using a computer with internet access, go to the webpage https://ls01.bti-biotechnologyinstitute.com/ems/customerLogin.html and enter the product key.

| Sentinel LDK-EMS<br>Entitlement Management System                                     |                          |
|---------------------------------------------------------------------------------------|--------------------------|
| Customer Portal Login                                                                 | License Update           |
| Product Key:                                                                          |                          |
| © 2024 THALES. All rights reserved.   Supp<br>English Italiano Русский Français 中文 De | ort<br>utsch Español 日本語 |

Once the product key has been entered, select the offline activation option and attach the c2v file generated on the offline computer. This will generate a v2cp file that should be downloaded to an accessible location and then sent to the offline computer.

Finally, to activate the license, run the RUS again on the offline computer and select the Apply License File tab. Attach the recently generated v2cp file, and the software will then be available for use.

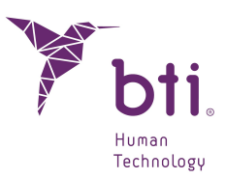

| RUS                        |                    |                  | - |   | × |
|----------------------------|--------------------|------------------|---|---|---|
| Collect Status Information | Apply License File | Transfer License |   |   |   |
|                            |                    |                  |   |   |   |
|                            |                    |                  |   |   |   |
|                            |                    |                  |   |   |   |
|                            |                    |                  |   |   |   |
|                            |                    |                  |   |   |   |
|                            |                    |                  |   |   |   |
|                            |                    |                  |   |   |   |
|                            |                    |                  |   |   |   |
|                            |                    |                  |   |   |   |
|                            |                    |                  |   |   |   |
|                            |                    |                  |   |   |   |
|                            |                    |                  |   |   |   |
|                            |                    |                  |   |   |   |
|                            |                    |                  |   |   |   |
|                            |                    |                  |   |   |   |
| Update File                |                    |                  |   | ] |   |
| Apply Update               |                    |                  |   |   |   |

## 3.2.2 INSTALLATION ON A COMPUTER WITH INTERNET CONNECTION

If the computer where the software is installed has internet access, to activate the license, simply go to the webpage https://ls01.bti-biotechnologyinstitute.com/ems/customerLogin.html and enter the product key.

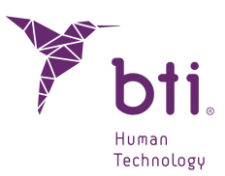

| Sentinel LDK-EMS<br>Entitlement Management System                                                         |                |  |
|----------------------------------------------------------------------------------------------------|----------------|--|
| Customer Portal Login                                                                                     | License Update |  |
| Product Key:                                                                                              |                |  |
| © 2024 THALES. All rights reserved.   Support<br>English Italiano Русский Français 中文 Deutsch Español 日本語 |                |  |

Once the product key has been entered, the Online Activation option will be selected and the licence will be activated.

## 3.3 RUNNING THE PROGRAM FOR THE FIRST TIME

When you start the application for the first time you must configure the following parameters:

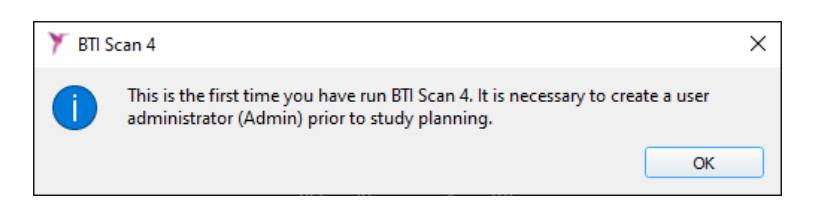

1) Password for the user Admin

Before planning any studies, the program creates a main user called administrator (admin). This user can create and manage other users and establish permissions.

| 🏋 BTI Scan 4            |               | ?     | × |
|-------------------------|---------------|-------|---|
|                         |               |       |   |
| Enter Administrator Pas | sword (Admin) | :     |   |
| Password:               | ••••          |       |   |
| Repeat Password:        | •••••         |       |   |
| Add Administrator       | Ca            | ancel |   |
|                         |               |       |   |

i

i

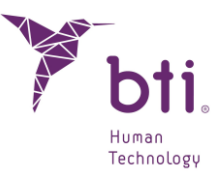

This user may not be deleted or modified.

The password must be at least 5 characters .

Once you have selected the password, access the program with the username Admin and the password selected and continue with the initial configuration process.

| User:     | Admin  |
|-----------|--------|
| Password: |        |
| Accept    | Cancel |

2) Clinic information.

| 🏋 BTI Scan 4                                                                                                    |   |  |        |   | ×  |
|----------------------------------------------------------------------------------------------------|---|--|--------|---|----|
| It is necessary to introduce the Clinic information for the first time. This information can be modified later by the Administrator. |   |  |        |   |    |
|                                                                                                    |   |  |        |   | ок |
|                                                                                                    |   |  |        |   |    |
| 🏋 BTI Scan 4                                                                                                    |   |  |        | ? | ×  |
| Enter Clinic information                                                                                                    |   |  |        |   |    |
| Clinic Name:                                                                                                    |   |  |        |   |    |
| Description:                                                                                                    |   |  |        |   |    |
| Save                                                                                                    | ] |  | Cancel |   |    |
|                                                                                                    |   |  |        |   |    |

3) Data of at least one doctor.

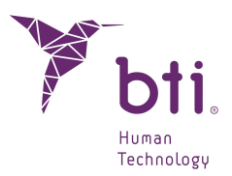

| 🏋 BTI S | can 4                                                                                                | × |
|---------|----------------------------------------------------------------------------------------------------|---|
| 1       | It is necessary to introduce al least one Doctor. The Administrator can add or modify Doctors later. |   |
|         | ОК                                                                                                   |   |

| 🏋 BTI Scan 4                              | ? ×                        |
|-------------------------------------------|----------------------------|
| Please introduce Do<br>Doctor Information | octor-related information. |
| Last Name:                                |                            |
| Name:                                     |                            |
| Gender:                                   | Male 🔻                     |
| Comments:                                 |                            |
| Save                                      | Cancel                     |
|                                           |                            |

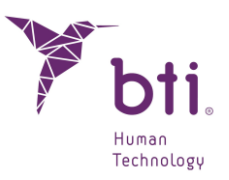

## 4 USER LICENSE CONTRACT FOR BTI SCAN 4

PLEASE READ CAREFULLY THE TERMS OF THIS CONTRACT AND ANY OF THE GRANTED LICENSE'S ADDITIONAL TERMS (ATTACHED TO THIS "CONTRACT"), BEFORE OPENING THE SOFTWARE PACKAGE. BY OPENING THIS SOFTWARE PACKAGE, YOU ARE AGREEING TO THE TERMS OF THIS CONTRACT.

IF THE SOFTWARE IS RECEIVED ELECTRONICALLY INDICATE YOUR ACCEPTANCE OF THESE TERMS USING THE BUTTON AT THE END OF THIS CONTRACT. IF YOU DO NOT ACCEPT ALL THE TERMS PLEASE RETURN THE UNUSED SOFTWARE AS SOON AS POSSIBLE TO THE PLACE OF PURCHASE TO RECEIVE A REFUND OR, IN THE CASE OF PURCHASING THE SOFTWARE ELECTRONICALLY CHOOSE THE "DECLINE" OPTION AT THE END OF THIS CONTRACT.

## 4.1 USER LICENSE

The software is property of BIOTECHNOLOGY INSTITUTE, S.L. (BTI) and is protected by both Spanish intellectual property laws, the provisions of international agreements regarding intellectual property and the applicable laws in the country of use.

BTI grants a non exclusive and non transferable license of the attached software for internal use only, its documentation and any other correction of errors established by BTI (along with the software), for the user group and the type of IT hardware for which the corresponding duties have been paid.

### 4.2 LIMITATIONS

This is a license contract and not a sales or transfer contract. BTI grants you a non exclusive and non transferable contract to use this software on your computer. BTI does not transfer to you any of the rights for this software. You are the owner of the medium upon which the software has been installed but BTI retains full ownership of the software and all intellectual property rights associated with it. You are not entitled to re-distribute, sell of sub-license the software. You are not entitled to modify, translate or create other software based on this software or attempt to decompile, reverse engineer, disassemble or in any way convert the software to a human or machine perceivable form, unless in a way which the applicable laws specifically forbid such restrictions, included, without limitation, the European Parliament and Council EU 2009/24 Directive of the 23rd if April 2009 regarding the judicial protection of computer programs.

You agree to not transport, transmit, export, download or install in or to any other country or use the software in any way forbidden by law, and adhere to restrictions or rulings regarding international exports.

### 4.3 LIMITED WARRANTY

The product is designed and is offered as a healthcare product which provides the user with a diagnostic and planning tool to be used with a CT scanner prior to the implant procedure and for no other use other than for that for which it has been designed. The software should be used by qualified

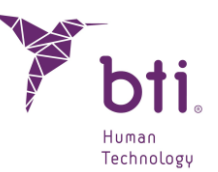

medical personnel with knowledge of anatomy, oral surgery and dental implants, and it is recommended that the software users attend the BTI SCAN 4 training sessions which are regularly offered by BTI. Notwithstanding the provisions of the previous paragraph, you recognise and accept that the software may contain errors or other harmful elements. As a consequence of this we recommend that before installing you make sure that the software will fulfil your requirements and needs and that it will have no negative impact upon your computer(s) or IT systems).

BTI does guarantee that the electronic medium upon which the software is supplied to you (if this exists) is free from material and manufacturing defects, for normal use, for a period of 90 days from the date of purchase, by providing the corresponding purchase receipt. With the exception of the previous paragraph, the software is supplied "WITHOUT WARRANTY". Your exclusive remedy and the complete liability of BTI in accordance with this limited warranty shall be, at the discretion of BTI, to replace the software IT medium or refund the cost of the software. This warranty is not applicable in the case of accident, mistreatment or incorrect use by the user.

## 4.4 WARRANTY WAIVER

Unless specified in this contract, all explicit and implicit conditions, declarations and warranties, including any implicit marketability guarantee, suitability for a specific requirement or non infringement are rejected, except in the case of these rejections being considered legally invalid.

## 4.5 LIMITATIONS OF LIABILITY

Under no circumstance, including, without limitation, negligence, shall BTI accept liability for any damages, including any direct, indirect, special, incidental damages or as a consequence of any type of virtue of any judicial theory (extra-contractual, contractual or otherwise) which result from the use of, or the lack of ability to use the software, even in the case of having being warned about the possibility of the aforementioned damages. It is possible that the applicable law does not provide for limitation or exclusion of liability of incidental or consequential damages, for which it is possible that the previous limitation or exclusion does not apply. Under no circumstance shall the total liability of BTI with the user for any damages, losses or legal actions (contractual, extra-contractual, including without limitation, for negligence or any other reason), which arises from the use of the software shall exceed the price paid in accordance with the provisions of this contract.

## 4.6 PERSONAL DATA PROTECTION

The acquired software permits the end user to adopt the applicable security measures for automated files in accordance with current personal data protection laws in respect of patient information, such as user information management or control and registry of both access and incidents. Notwithstanding, we recommend that the user of this software adheres to the applicable requirements according to current personal date protection laws, in addition to the software's own security measures.

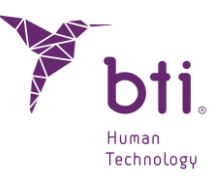

# 4.7 REMOTE ASSISTANCE LICENSE CONCESSION AND DATA USE CONSENT

You will allow any device access and use of your copy of the software license with the only purpose being the provision of maintenance services and technical support. You accept that BTI or any associated technical support can collect and use, always in accordance with the applicable legislation, the technical information collected, as a part of the technical support services provided, should there be any, related to the software. BTI or its associated technical support services shall only use this information in order to improve the BTI range of products or to provide dedicated services or technology and shall not divulge this information to third parties.

## 4.8 CONTRIBUTION OF THIRD PARTY SOFTWARE

The software subject of this contract includes Open Source application libraries whose license terms are listed below:

#### ITK

NumFOCUS holds the copyright for this software. NumFOCUS is a non-profit organization that promotes the use of open-source scientific software for educational and research purposes. NumFOCUS delegates project management to the Insight Software Consortium Council, an educational consortium dedicated to promoting and maintaining open-source and freely accessible software for medical image analysis. This includes promoting the software in education, research, and commercial applications, as well as maintaining websites and communities for users and developers. ITK is distributed under a license that allows its use for both non-commercial and commercial applications.Copyright (c) 1999-2008 Insight Software Consortium, All rights reserved. Redistribution and use in source and binary forms, with or without modifications, always in the case of meeting the following conditions:

THIS SOFTWARE HAS BEEN PROVIDED BY THE COPYRIGHT'S HOLDERS AND COLLABORATORS "AS DESCRIBED", AND WAIVE ALL EXPRESS OR IMPLICIT WARRANTY, INCLUDED AMONGST OTHERS, THE IMPLICIT COMMERCIAL QUALITY AND SUITABILITY FOR A SPECIFIC USE WARRANTY. THE COPYRIGHT HOLDERS OR COLLABORATORS SHALL NOT BE LIABLE UNDER ANY CIRCUMSTANCE FOR ANY DIRECT, INDIRECT, INCIDENTAL, SPECIAL OR EXEMPLARY OR CONSEQUENTIAL DAMAGES (INCLUDING, WITHOUT LIMITATION, THE PROVISION OF REPLACEMENT GOODS OR SERVICES, THE LOSS OF USE, INFORMATION OR PROFITS, OR THE INTERRUPTION OF ANY BUSINESS), EITHER VIA A CONTRACT, STRICT LIABILITY OR NEGLIGENCE (INCLUDING THE NEGLIGENCE OF OTHERS) WHICH ARISES IN ANY CIRCUMSTANCE DUE TO THE USE OF THIS SOFTWARE, INCLUDING IN THE EVENT OF NOTIFICATION OF THE POSSIBILITY OF ANY DAMAGE.

ITK is subject to the Apache 2.0 license: https://www.apache.org/licenses

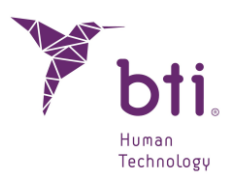

VTK is an open source tool kit subject the stipulations of the BSD license.

<http://en.wikipedia.org/wiki/BSD\_licenses>.

Copyright (c) 2008-Present Ken Martin, Will Schroeder, Bill Lorensen

All rights reserved.

Redistribution and use in source and binary forms, with or without modification, are permitted provided that the following conditions are met:

- Redistributions of source code must retain the above copyright notice, this list of conditions, and the following disclaimer.

- Redistributions in binary form must reproduce the above copyright notice, this list of conditions, and the following disclaimer in the documentation and/or other materials provided with the distribution.

- Neither the names Ken Martin, Will Schroeder, Bill Lorensen, nor the names of any contributors may be used to endorse or promote products derived from this software without specific prior written permission.

THIS SOFTWARE HAS BEEN PROVIDED BY THE COPYRIGHT'S HOLDERS AND COLLABORATORS "AS DESCRIBED", AND WAIVE ALL EXPRESS OR IMPLICIT WARRANTY, INCLUDED AMONGST OTHERS, THE IMPLICIT COMMERCIAL QUALITY AND SUITABILITY FOR A SPECIFIC USE WARRANTY. THE COPYRIGHT HOLDERS OR COLLABORATORS SHALL NOT BE LIABLE UNDER ANY CIRCUMSTANCE FOR ANY DIRECT, INDIRECT, INCIDENTAL, SPECIAL OR EXEMPLARY OR CONSEQUENTIAL DAMAGES (INCLUDING, WITHOUT LIMITATION, THE PROVISION OF REPLACEMENT GOODS OR SERVICES, THE LOSS OF USE, INFORMATION OR PROFITS, OR THE INTERRUPTION OF ANY BUSINESS) FOR ANY REASON OR LIABILITY THEORY, EITHER VIA A CONTRACT, STRICT LIABILITY OR NEGLIGENCE (INCLUDING THE NEGLIGENCE OF OTHERS) WHICH ARISES IN ANY CIRCUMSTANCE DUE TO THE USE OF THIS SOFTWARE, INCLUDING IN THE EVENT OF NOTIFICATION OF THE POSSIBILITY OF ANY DAMAGE.

#### Qt

Qt is available under the GNU Lesser General Public License version 3.

The Qt Toolkit is Copyright (C) 2018 The Qt Company Ltd. and other contributors.

Contact: https://www.qt.io/licensing

Reference: https://www.gnu.org/licenses/lgpl-3.0.html

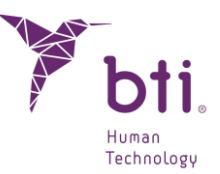

## 4.9 SOFTWARE/ADDITIONAL SERVICES

This user license contract shall be applied to any updates, supplements, additional components or service components that BTI or its associated technical support services provide or put at your disposal after the date of purchase of the initial software copy, unless accompanied by independent terms. BTI reserves the right to cease the provision of any additional service provided to you or put at your disposal in relation to the software.

## 4.10 CONCLUSIONS

This contract shall be valid until its conclusion. You can end this contract at any time by destroying any copies of the software. This contract can be ended without warning by BTI should you fail to fulfil any of the requirements contained therein. At the moment of ending the contract, for any reason, you should delete the software from any memory on your computer and storage devices or files which are in your possession or under your control.

## 4.11 COPY

This contract represents a complete agreement between yourself and BTI in relation to the object of the contract. It replaces all notices, proposals, declarations and prior warranties be they current, oral or written, and takes precedence over any contradictory or additional quote, order, recognition conditions, or any communication between both parties relative to the object of the contract for the length of the contract.

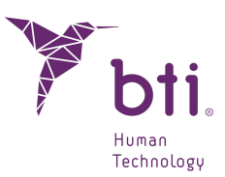

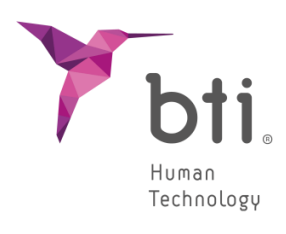

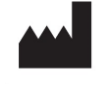

B.T.I. Biotechnology Institute, S.L. Parque Tecnológico de Alava Leonardo da Vinci 14 01510 Miñano (Alava) Spain Tel.: +34 945 297030 | Fax: +34 945 297031 www.bti-biotechnologyinstitute.com bti.implantes@bti-implant.es

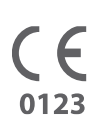

MA295

| EN |

11/2024